## Printer Replacement Guide

## Remplacement de l'imprimante Guider

HP LaserJet M207 - M212

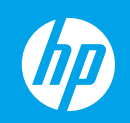

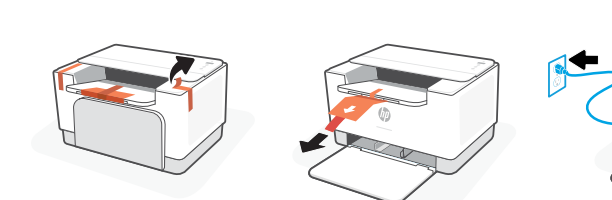

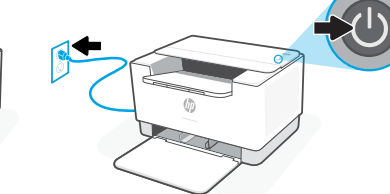

Remove all tape and pull the paper sheet from the replacement printer. Plug in and turn on the printer.

Retirez l'ensemble du ruban et tirez la feuille de papier hors de l'imprimante. Branchez et allumez l'imprimante.

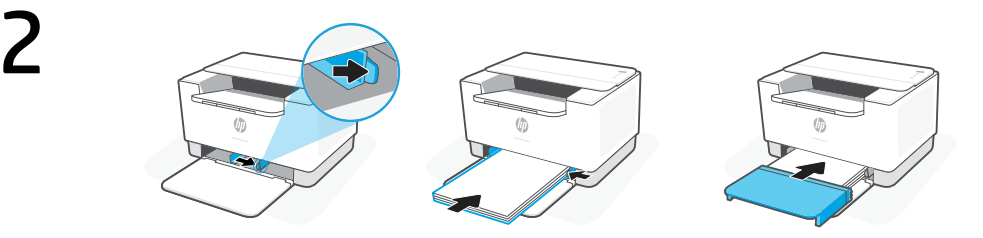

- **EN** Slide out the guides. Load Letter or A4 paper and adjust the guides. Slide the tray cover into place.
- **FR** Sortez les guides. Chargez du papier de format Lettre ou A4 et ajustez les guides. Faites glisser le capot du bac dans son emplacement.

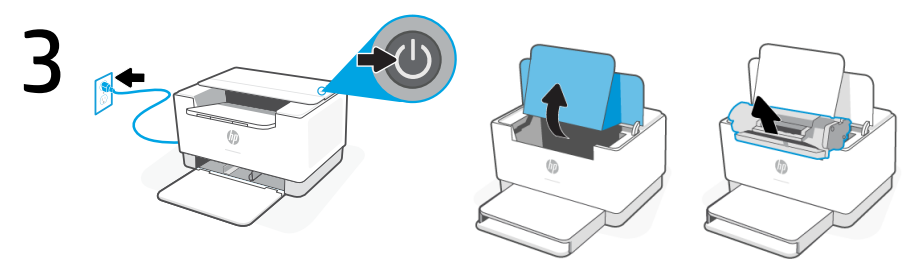

Power off the **original printer** and remove the power cord from the wall outlet, open access door and remove toner cartridge and install toner in your replacement printer along with all other accessories

For **Instant lnk** customers use the new toner cartridge which came with your printer

**FR** Éteignez **l'imprimante d'origine** et retirez le cordon d'alimentation de la prise murale, ouvrez la porte d'accès et retirez la cartouche de toner et installez le toner dans votre imprimante de remplacement avec tous les autres accessoires

Pour les clients **Instant Ink**, utilisez la nouvelle cartouche de toner fournie avec votre imprimante

**Disclaimer:** Printer images may look different than your printer model **Avis de non-responsabilité** : les images de l'imprimante peuvent être différentes de votre modèle d'imprimante

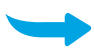

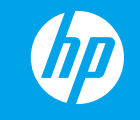

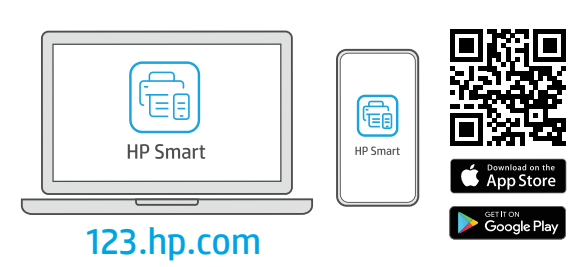

**EN** Install the **required** HP Smart software from **123.hp.com** or your app store on a computer or mobile device.

If you already have HP Smart installed, open the HP Smart App and add the replacement printer using the "+" button

NOTE: If you are enrolled in HP Instant Ink and were using HP Instant Toner cartridges in your old printer, they will not work in your new printer. Go to **hpinstantink.com f**or more information.

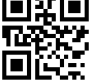

Installez le logiciel HP Smart requis depuis le site 123.hp.com ou votre magasin d'applications sur un ordinateur ou un périphérique mobile.

Si vous avez déjà installé HP Smart, ouvrez l'application HP Smart et ajoutez l'imprimante de remplacement à l'aide du bouton "+"

REMARQUE : si vous êtes inscrit à HP Instant Ink et que vous utilisiez des cartouches HP Instant Toner dans votre ancienne imprimante, elles ne fonctionneront pas dans votre nouvelle imprimante. Rendez-vous sur h**pinstantink.com** pour plus d'informations.

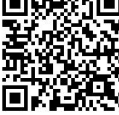

**4**a.

## **HP+ Customers only**

**EN** Follow instructions in HP Smart to connect the printer to a network and activate HP+ features.

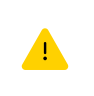

If connecting the printer to Wi-Fi, your computer or mobile device must be near the printer during setup. See **Reference Guide** for Wi-Fi troubleshooting and tips.

**FR** Suivez les instructions dans l'application HP Smart pour connecter l'imprimante à un réseau et activer les fonctionnalités HP+.

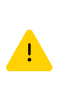

Si vous connectez l'imprimante au Wi-Fi, votre ordinateur ou périphérique mobile doit se trouver à proximité de l'imprimante pendant la configuration. Consultez le **Guide de référence** pour des conseils de dépannage du Wi-Fi et des astuces.

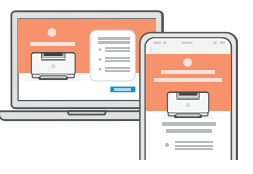

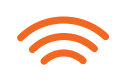

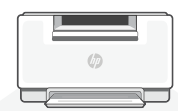

The Apple logo is a trademark of Apple Inc., registered in the U.S. and other countries. App Store is a service mark of Apple Inc. Android, Google Play, and the Google Play logo are trademarks of Google Inc.

FR

FR